Hướng dẫn thanh toán hóa đơn trả sau qua kênh ngân hàng trên internet VCB - iB@nking  <u>Bước 1</u>: Đăng nhập dịch vụ ngân hàng trên internet VCB – iB@nking tại địa chỉ: <u>https://www.vietcombank.com.vn/IBanking/</u>

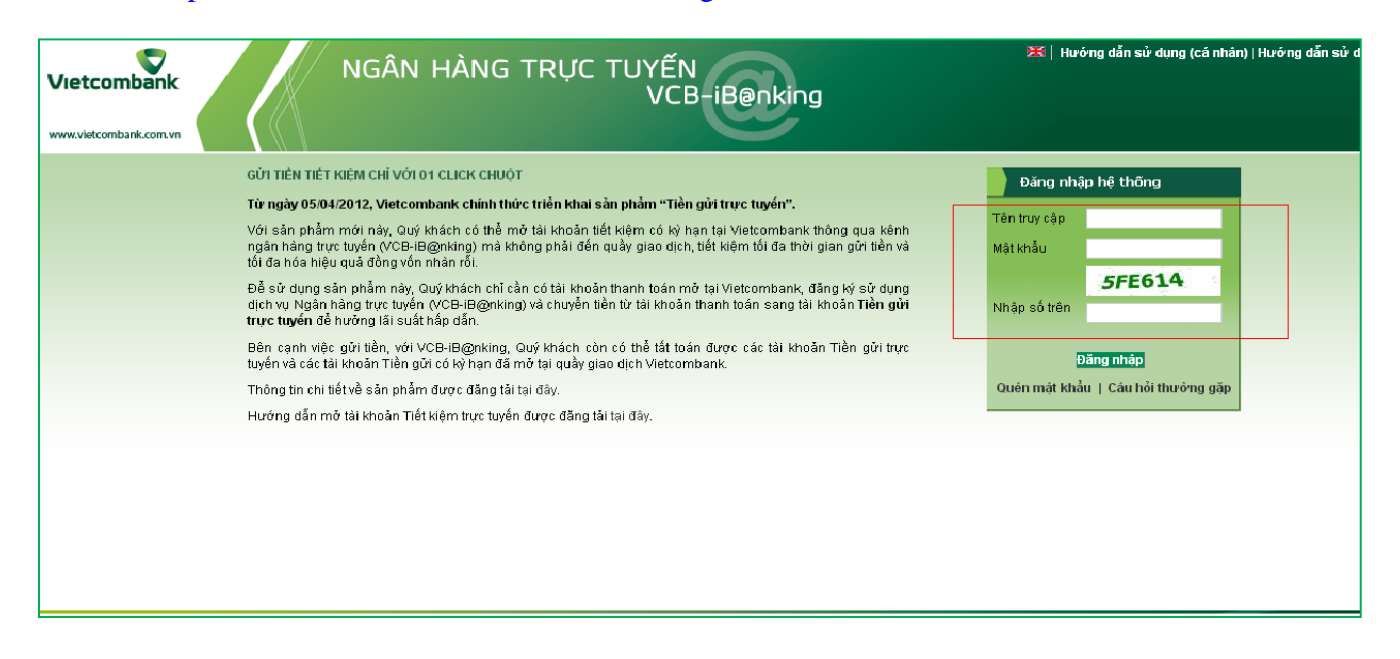

# <u>Bước 2</u>: Chọn "Thanh toán hóa đơn" trong tính năng Thanh toán

| Vietcombank                                                                                                  | NGÂN HÀNG T                    | RỰC TUYẾN<br>VCB-iE                                                                                                    | Benking          |       | 📧   Đồi mặt khẩu  Hướng dẫn sử dụng |  |
|----------------------------------------------------------------------------------------------------|--------------------------------|----------------------------------------------------------------------------------------------------|------------------|-------|-------------------------------------|--|
| www.vietcombank.com.vn                                                                                       | Thanh toán hóa đon             |                                                                                                    |                  |       |                                     |  |
| Truy văn thông tin                                                                                           |                                |                                                                                                    |                  |       |                                     |  |
| <ul> <li>Tài khoản</li> </ul>                                                                                | Nha cũng cấp dịch vụ           | FPT ADSL (Mien Bac)                                                                                                    |                  | ×     |                                     |  |
| Dann sach tai khoan                                                                                          | Mã khách hàng                  |                                                                                                    | Mã khách hàng là | à gì? |                                     |  |
| Thể                                                                                                    | Mật khẩu nhà cung cấp (nếu có) |                                                                                                    |                  |       |                                     |  |
| <ul> <li>Danh sách thể</li> <li>Sao kê</li> <li>Giao dịch chờ sao kê</li> <li>Giao dịch chờ xữ lý</li> </ul> | Ghi chú                        | <ul> <li>Mä khách hàng: là số điện thoại di động (nếu khách hàng thanh toán cước điện thoại di động) hoặc mã khách hàng thể hiện trên hóa đơn/biên lai dịch vụ (nấu khách hàng thể hiện trên hóa đơn/biên lai dịch vụ (nấu khách hàng thanh toán cước, phí cho các loại dịch vụ khác).</li> <li>Số tiền thanh toán/1 hoá đơn tối thiểu đối với Mobifone và Viettel là 30,000 VND.</li> </ul> |                  |       |                                     |  |
|                                                                                                    | Xác nhân                       |                                                                                                    |                  |       |                                     |  |
| Thanh toán                                                                                                   |                                |                                                                                                    |                  |       |                                     |  |
| 😐 Chuyễn khoản                                                                                               |                                |                                                                                                    |                  |       |                                     |  |
| 💴 Lập lệnh                                                                                                   |                                |                                                                                                    |                  |       |                                     |  |
| Trạng thái lệnh                                                                                              |                                |                                                                                                    |                  |       |                                     |  |
| Thay đổi hạn mức<br>chuyễn khoản                                                                             |                                |                                                                                                    |                  |       |                                     |  |
| 🏪 Chuyễn tiền từ thiện 🗰                                                                                     |                                |                                                                                                    |                  |       |                                     |  |
| 💴 Thanh toán thẻ tín dụng                                                                                    |                                |                                                                                                    |                  |       |                                     |  |
| Chuyển tiền qua thẻ                                                                                          |                                |                                                                                                    |                  |       |                                     |  |
| : Thanh toán hóa đơn                                                                                         |                                |                                                                                                    |                  |       |                                     |  |
| <ul> <li>Dịch vụ tài chính</li> </ul>                                                                        |                                |                                                                                                    |                  |       |                                     |  |
| <ul> <li>Nạp tiên điện từ</li> <li>Nộp thuế nội địa</li> </ul>                                               |                                |                                                                                                    |                  |       |                                     |  |

# <u>Bước 3</u>: Khởi tạo lệnh thanh toán

- Chọn tài khoản trích nợ: tài khoản thanh toán của khách hàng
- Chọn Nhà cung cấp dịch vụ: đơn vị khách hàng thanh toán

| Vietcombank<br>www.vietcombank.com.vn                                      | NGÂN HÀNG T                    | RỰC TUYẾN<br>VCB-iB@nking                                                                                                    | 🔀   Đối mật khẩu   Hướng dẫn sử dụng                                                                                                    |
|----------------------------------------------------------------------------|--------------------------------|----------------------------------------------------------------------------------------------------|----------------------------------------------------------------------------------------------------|
| Truy vấn thông tin                                                         | Thanh toán hóa đơn             |                                                                                                    |                                                                                                    |
| 💴 Tài khoản                                                                | Nhà cung cấp dịch vụ           | FPT ADSL (Miền Bắc)                                                                                                    |                                                                                                    |
| Danh sách tài khoản                                                        | Mã khách hàng                  | FPT ADSL (Miền Bắc)<br>FPT ADSL (Miền Nam)                                                                                                    |                                                                                                    |
| E Chi tiết giao dịch<br>Thể                                                | Mật khẩu nhà cung cấp (nếu có) | Jetstar Airlines<br>Mobifone - Thanh toán cưrớc điện thoại di động                                                                                    |                                                                                                    |
| Danh sách thể     Sao kê     Giao dịch chờ sao kê                          | Ghi chú                        | SST - Thanh toán cước ADSL<br>SST - Thanh toán cước ADSL<br>SST - Thanh toán cước điện thoại cổ định<br>Vietcombank Cardif (VCLI)<br>Vietnam Airlines | hàng thanh toán cước điện thoại di động) hoặc mã khách hàng thể hiện trên hóa<br>phí cho các loại dịch vụ khác).<br>ne và Viettel là <b>30,000 VND</b> . |
| " Giao dịch chờ xử lý<br>Thanh toán                                        | Xác nhận                       | Viettel - Thanh toán cước ADSL<br>— Viettel - Thanh toán cước điện thoại di động<br>Viettel - Thanh toán cước Homephone                               |                                                                                                    |
| <ul> <li>Chuyễn khoản</li> <li>Lập lệnh</li> </ul>                         |                                |                                                                                                    |                                                                                                    |
| <ul> <li>Trạng thái lệnh</li> <li>Thay đỗi hạn mức chuyễn khoản</li> </ul> |                                |                                                                                                    |                                                                                                    |
| <ul> <li>Chuyễn tiền từ thiện </li> <li>Thanh toán thẻ tín dụng</li> </ul> |                                |                                                                                                    |                                                                                                    |

- Nhập mã khách hàng
- Nhấn nút xác nhận

#### <u>Ghi chú:</u>

- Mã khách hàng: là số di động cần thanh toán, số hợp đồng sử dụng dịch vụ hoặc mã đặt chỗ đối với Jetstar Airlines/Vietnam Airlines,..

# <u>Bróc 4</u>: Xác thực giao dịch

| Vietcombank                                                                                                    | NGÂN HÀN                                                                                                    | G TRỰC TUYẾN<br>VCB-iB@nking                                                                                                    |  |  |  |
|----------------------------------------------------------------------------------------------------|----------------------------------------------------------------------------------------------------|----------------------------------------------------------------------------------------------------|--|--|--|
| www.vietcombank.com.vn                                                                                                    |                                                                                                    |                                                                                                    |  |  |  |
| Truy vấn thông tin                                                                                                    | Thanh toán hóa đơn                                                                                                    |                                                                                                    |  |  |  |
| 💴 Tài khoản                                                                                                    | Thông tin khách hàng                                                                                                    |                                                                                                    |  |  |  |
| 💴 Danh sách tài khoản                                                                                                    | Tài khoản trích nợ                                                                                                    | 0451001419019                                                                                                    |  |  |  |
| : Chi tiết giao dịch                                                                                                    | Số tiền thanh toán                                                                                                    | 559,206 VND                                                                                                    |  |  |  |
| Danh sách thẻ                                                                                                    | Thông tin hóa đơn                                                                                                    |                                                                                                    |  |  |  |
| 💴 Sao kê                                                                                                    | Nhà cung cấp dịch vụ                                                                                                    | Mobifone - Thanh toán cước điện thoại di động                                                                                             |  |  |  |
| 💴 Giao dịch chờ sao kê                                                                                                    | Mã khách hàng                                                                                                    | 09034                                                                                                    |  |  |  |
| Giao dich cho xu ly                                                                                                    | Tên khách hàng                                                                                                    |                                                                                                    |  |  |  |
| Thanh toán                                                                                                    | Thông tin thêm                                                                                                    |                                                                                                    |  |  |  |
|                                                                                                    | Mô tả                                                                                                    | 04/2013                                                                                                    |  |  |  |
| Chuyên tiền tiền dan tiến dân tiến than tháp tiến than trừ chuyển thôn từ thiện tiền từ thiện tiền từ thiện tiền từ thiện tiền từ thiện tiền từ thiện tiên tiền tiền từ thiện tiên tiên tiền tiền tiền tiền tiền tiền tiền tiề | Mā giao dịch:<br>Mã giao dịch (OTP): mã giao dịch là mật khẩu xác nhận thanh toán do Vietcombank cấp cho khách hàng khi thực hiện thanh toán trên VCB-<br>iB@nking. Mã giao dịch là chuỗi ngẫu nhiên có từ 7 đến 10 ký tự chữ hoặc số (không có chữ O)                                                                                                    |                                                                                                    |  |  |  |
|                                                                                                    | Nhận mã giao dịch qua tin nhằn SMS: (chỉ ắp dụng với khách hàng đã đăng ký sử dụng dịch vụ VCB-SMS B@nking) Từ ngày 01/09/2010, Vietcombank sẽ tự động gửi tin nhằn mã giao dịch OTP đến số điện thoại di động Quý khách đã đăng ký nhận OTP. Xin Quý khách chủ ý kiểm tra lại thông tin Số điện thoại di động nhận OTP phía dưới hoặc đăng ký lại số điện thoại nhận OTP tại đây nếu Quý |                                                                                                    |  |  |  |
| <ul> <li>Thanh toán hóa đơn</li> <li>Dịch vụ tài chính</li> </ul>                                                                                                    | Hình thức nhận mã giao dịch                                                                                                    | Qua SMS 🔍                                                                                                    |  |  |  |
| <ul> <li>Dien voital entrin</li> <li>Nap tiền điện từ</li> </ul>                                                                                                    | Quý khách đã đăng ký số điện                                                                                                    | thoại nhận OTP bằng SMS. Khi xác nhận hoàn tất, sau giây lát Vietcombank sẽ gửi mã giao dịch OTP vào số điện thoại đẳng ký của Quý khách. |  |  |  |
| <ul> <li>Nộp thuế nội địa</li> </ul>                                                                                                    | Số điện thoại nhận OTP                                                                                                    | 0936257725                                                                                                    |  |  |  |
|                                                                                                    | Mã kiễm tra                                                                                                    | 559B6A                                                                                                    |  |  |  |
| Quản lý thẻ<br>Thẻ tín dụng<br>Thay đổi hạn mức ngày<br>Khóa thẻ                                                                                                    | Nhập lại dãy số trên<br>Quay lại Chấp nhận                                                                                                    |                                                                                                    |  |  |  |

Thông tin chi tiết liên hệ Trung tâm dịch vụ khách hàng 24/7: 1900 54 54 13

## Ghi chú: Hình thức nhận mã giao dịch OTP

**Qua SMS:** Ngay sau khi khách hàng nhấn nút chấp nhận, Vietcombank sẽ chủ động gửi Mã giao dịch OTP đến số điện thoại di động đăng ký nhận OTP của khách hàng (khách hàng không phải nhấn tin để nhận OTP).

## <u>Bước 5</u>: Xác nhận thanh toán

- Khách hàng nhập mã giao dịch OTP
- Chọn nút thanh toán để hoàn tất giao dịch

| Vietcombank<br>www.vietcombank.com.vn                                     |                                                        |                                                    |  |  |  |  |
|---------------------------------------------------------------------------|--------------------------------------------------------|----------------------------------------------------|--|--|--|--|
| Truy vấn thông tin                                                        | Thanh toán hóa đơn                                     |                                                    |  |  |  |  |
| 🚦 Tài khoản                                                               | Thông tin khách hàng                                   |                                                    |  |  |  |  |
| 💴 Danh sách tài khoản                                                     | Tài khoản trích nợ                                     | 0451001                                            |  |  |  |  |
| E Chi tiết giao dịch                                                      | Số dư tài khoản trích nợ hiện tại                      | 8,321,100 VND                                      |  |  |  |  |
| The     Daph cách thả                                                     | Số tiền thanh toán                                     | 559,206 VND                                        |  |  |  |  |
| Sao kê                                                                    | Số tiền bằng chữ                                       | Năm trăm năm mươi chín ngàn hai trăm linh sáu đồng |  |  |  |  |
| 💴 Giao dịch chờ sao kê                                                    | Thông tin hóa đơn                                      |                                                    |  |  |  |  |
| 💴 Giao dịch chờ xử lý                                                     | Nhà cung cấp dịch vụ                                   | Mobifone - Thanh toán cước điện thoại di động      |  |  |  |  |
|                                                                           | Mã khách hàng                                          | 09034                                              |  |  |  |  |
| Thanh toàn                                                                | Tên khách hàng                                         |                                                    |  |  |  |  |
| E Chuyển khoản                                                            | Thông tin thêm                                         |                                                    |  |  |  |  |
| Lập lệnh     Trong thối lậnh                                              | Mô tả                                                  | 04/2013                                            |  |  |  |  |
| Thay đổi hạn mức                                                          | Thanh toán                                             |                                                    |  |  |  |  |
| chuyễn khoản                                                              | Số điện thoại nhận OTP                                 | 09362                                              |  |  |  |  |
| Chuyển tiền từ thiện 🥨                                                    | Chuyển tiền từ thiện 🗰 Mã giao dịch                    |                                                    |  |  |  |  |
| <ul> <li>I hanh toan the tin dụng</li> <li>Chuyển tiền qua thẻ</li> </ul> |                                                        |                                                    |  |  |  |  |
| Thanh toán hóa đơn                                                        | Mã giao dịch đã được gừi đến điện thoại của quý khách! |                                                    |  |  |  |  |
| 😐 Dịch vụ tài chính                                                       | Quay lai Thanh toán                                    |                                                    |  |  |  |  |
| 😐 Nạp tiền điện tử                                                        |                                                        |                                                    |  |  |  |  |
| 💴 Nộp thuế nội địa                                                        |                                                        |                                                    |  |  |  |  |